# Customer notice Becontree Heath Leisure Centre

## Please insert your card slowly until the machine registers the card.

To book a session, please touch the screen in the following order.

#### For Fitness sessions touch:

- 1. Activities
- 2. Pay as you go
- 3. Fitness suite
- 4. Fitness session
- 5. Choose the date and time required
- 6. Confirm
- 7. Confirm your basket
- 8. Take receipt and your card and go to the turn styles.

#### For Swimming sessions touch:

- 1. Admission Ticket
- 2. Casual Swim
- 3. Confirm
- 4. Confirm your basket
- 5. Take receipt and your card to the turn styles.

#### For Aerobic sessions touch:

- 1. Activities
- 2. Classes
- 3. Aerobics classes
- 4. Choose the date of the class
- 5. Choose the class and touch the green arrow to book
- 6. Confirm
- 7. Confirm your basket
- 8. Take receipt and your card to the turn styles.

### For Sports Hall sessions touch:

- 1. Activities
- 2. Pay as you go
- 3. Sports hall
- 4. Choose 30minuts or 60 minutes
- 5. Select date and time of court
- 6. Confirm
- 7. Confirm your basket
- 8. Take receipt and your card to the turn styles.

Any class booking made which the member can no longer attend must be cancelled 48 hours in advance, otherwise a full class fee will be charged to the members account.

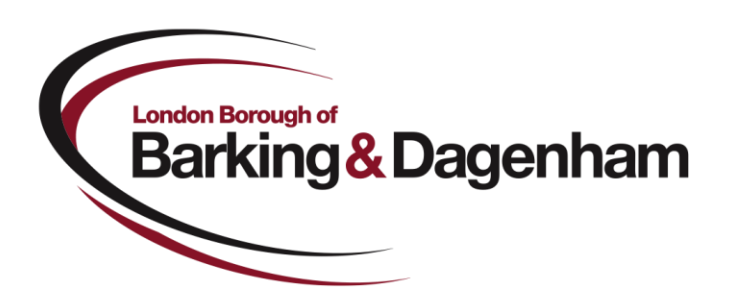